## **Operation Manual for Academic Affairs Information System Update Student Information**

Academic Affairs Information System: newacademic.tmu.edu.tw

I. Log in to the homepage of TMU Academic Affairs Information System

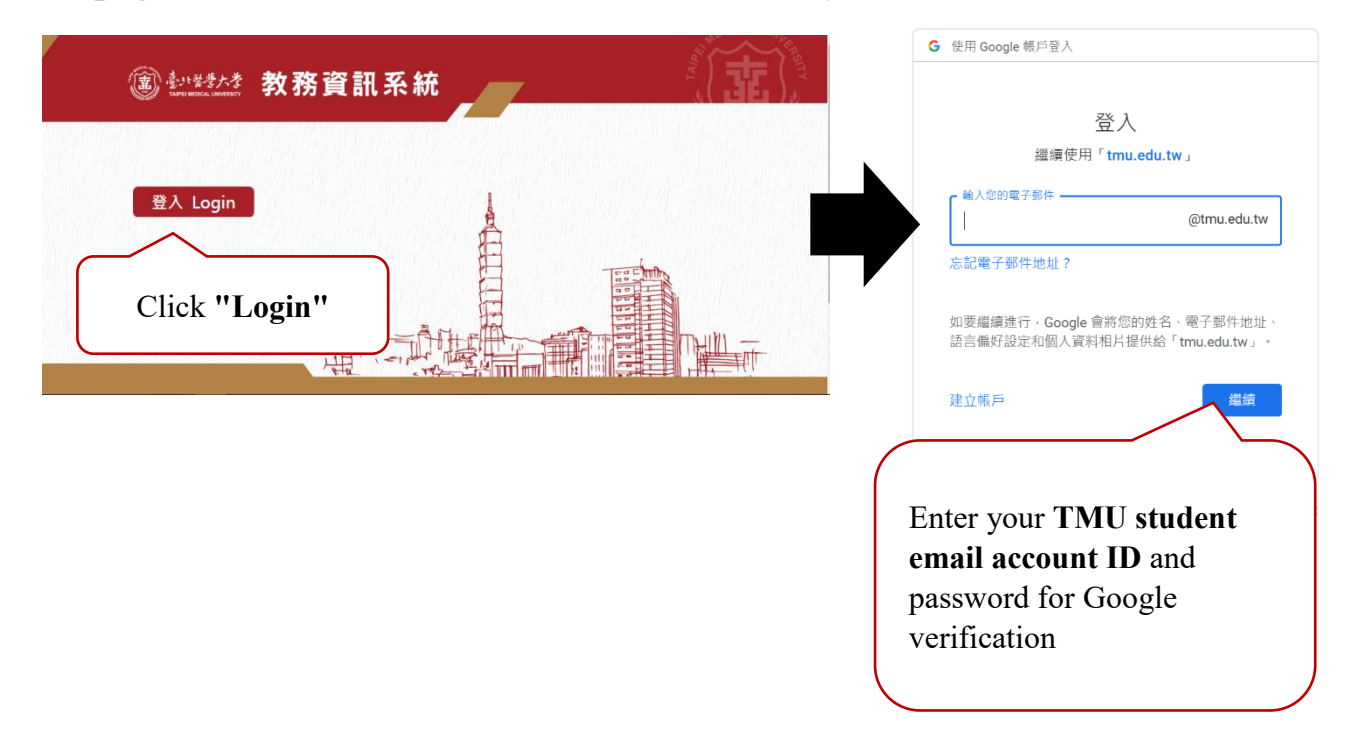

## **II. Update Student Information**

1.Path: Academic/ Student Information/ Change Information.

2. Click "Add"  $\rightarrow$  choose the item  $\rightarrow$  fill in the information  $\rightarrow$  upload the photocopy file of ARC  $\rightarrow$  click" save" and "submit".

| Search Page                                        |                                                              |                   |                                                            |          |                                                                         |  |
|----------------------------------------------------|--------------------------------------------------------------|-------------------|------------------------------------------------------------|----------|-------------------------------------------------------------------------|--|
| Stu                                                | Student ID : M850111002                                      |                   |                                                            |          | Please click "Add" for modifying personal information. Add Clear Search |  |
| ENR3059_Application for Modi                       | ying Student's Basic I                                       | nformatio         | n                                                          |          |                                                                         |  |
| Select all Deselect all Delete                     |                                                              |                   |                                                            |          |                                                                         |  |
|                                                    |                                                              |                   |                                                            |          | [Each Page 20 Results Page 1 Total 0 Pages, Total 0 Results ]           |  |
| No matching data!                                  |                                                              |                   |                                                            |          |                                                                         |  |
|                                                    | [Each Page 20 Results Page 1 Total 0 Pages, Total 0 Results] |                   |                                                            |          |                                                                         |  |
| Select all Deselect all Delete                     |                                                              |                   |                                                            |          |                                                                         |  |
|                                                    |                                                              |                   | _                                                          |          |                                                                         |  |
|                                                    |                                                              |                   |                                                            |          |                                                                         |  |
| Littloop_rep                                       | incution for mounying .                                      | Student .         | busic information                                          |          |                                                                         |  |
|                                                    |                                                              |                   |                                                            |          | Click "Save" → " Submit"                                                |  |
| 【Edit】 - Add                                       |                                                              |                   |                                                            |          | Back Clear Save Submit                                                  |  |
| Acade                                              | mic Year / Semester * : 🚺                                    | 111               |                                                            |          |                                                                         |  |
|                                                    | Degree Program :                                             | laster's<br>egree | Department :                                               | Master P | rogram in Graduate Institute of Biomedical Optomechatronics             |  |
| Student ID : M850111002 Name : KAFTANDJIAN CAMILLE |                                                              |                   |                                                            |          |                                                                         |  |
| The Item of Modification                           |                                                              |                   |                                                            |          |                                                                         |  |
| □ Name                                             |                                                              | Before            | KAFTANDJIAN CAMILLE                                        | After    | Upload the duplicate of Passport                                        |  |
| English Name                                       |                                                              | Before            | KAFTANDJIAN CAMILLE                                        | After    | Upload the duplicate of Passport                                        |  |
| Birthday                                           |                                                              | Before            | 089/03/31                                                  | After    | Delta duplicate of Passport                                             |  |
| D ID Number                                        | Step 2                                                       | Before            |                                                            | After    |                                                                         |  |
| Upified No.                                        |                                                              | Before            | 100110000                                                  | After    | Uplead the duplicate of Alien Resident Certificate                      |  |
| O mename of                                        | contact Person                                               | belore            | Apc                                                        | Alter    | opioad the depicate of viter resident certified                         |  |
| Emergency C                                        | ontact Person                                                | Before            | ABC                                                        | After    |                                                                         |  |
| Emergency C     Phone                              | ontact Person's Cell                                         | Before            | 123456789                                                  | After    |                                                                         |  |
| Emergency C                                        | ontact Person's Tel No.                                      | Before            | 123456789                                                  | After    |                                                                         |  |
| C Emergency C Address                              | ontact Person's Mailing                                      | Before            | 000Upon obtain ARC, Fill in "Residence<br>Address" of ARC. | After    | 郵送區號: <u>3+2郵送區號查詢</u>                                                  |  |
| Cell Phone                                         |                                                              | Before            | Please fill Cellphone no. in taiwan.                       | After    |                                                                         |  |
| Permanent Ar form)                                 | ldress (in complete                                          | Before            |                                                            | After    | Postal code: 其他 V 原 医V 杜V 第<br>Enter in Complete Form                   |  |
| C Mailing Addr                                     | ess (in complete form)                                       | Before            | 000Upon obtain ARC, Fill in "Residence<br>Address" of ARC. | After    | Postal code:                                                            |  |